## Förminska en bild i Windows

För att se hur bilderna ser ut kan man välja hur filerna ska visas. Välj *Extra stora/Stora eller Mellanstora ikoner.* 

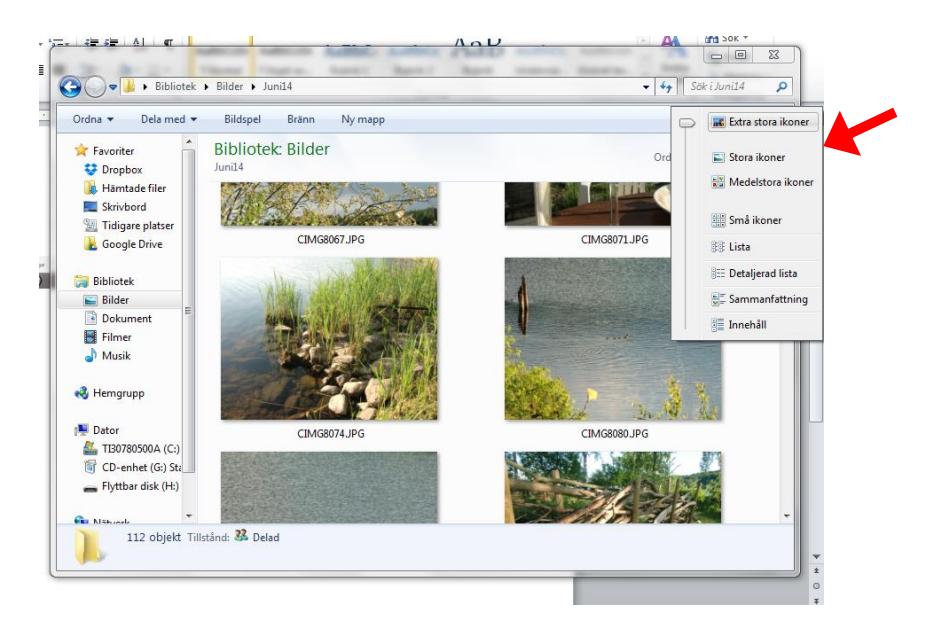

Om man för muspekaren över en bildikon kan man se hur stor filen är. Nedan kan man se att filen är på 4.43 MB

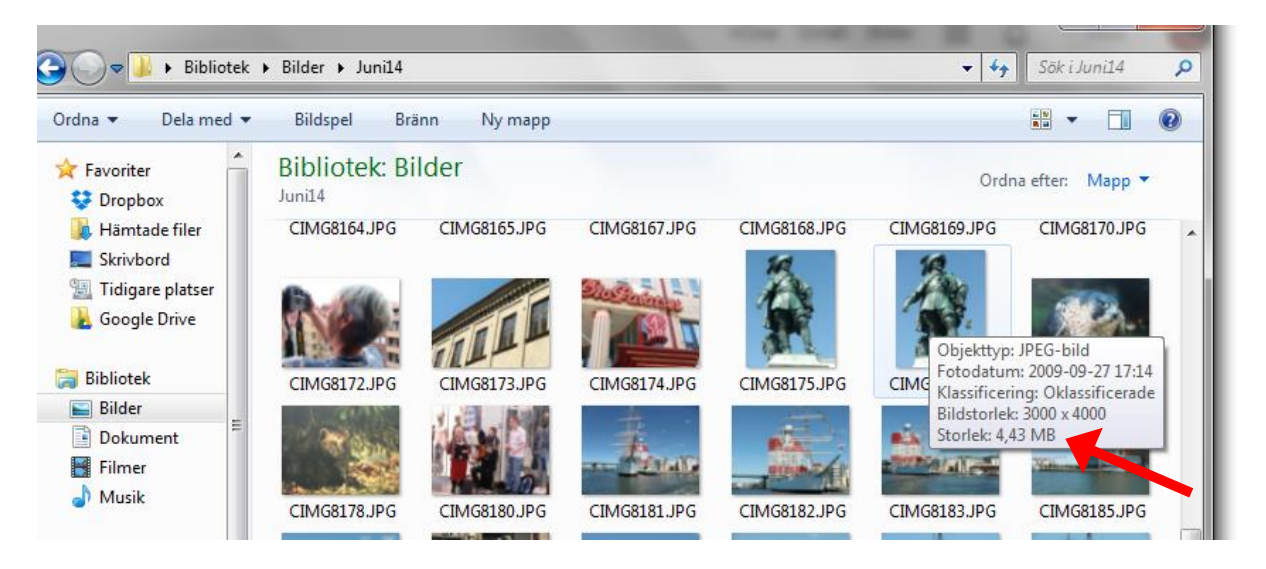

Om du högerklickar på fotot öppnas det i ett visningsprogram. I det här fallet heter programmet *Windows Live Photo Gallery*. Fotot visas med anpassat format. Här kan man bl a vrida på fotot med hjälp av pilarna nere under fotot.

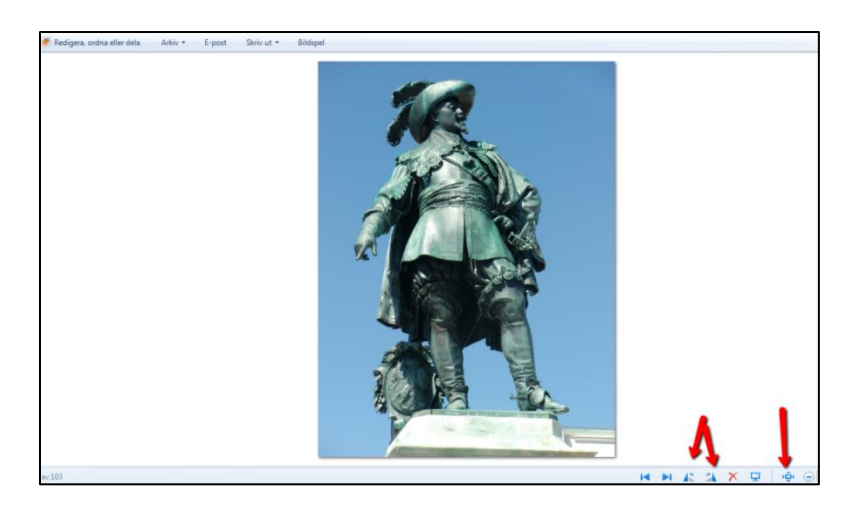

För att se fotot egentliga storlek kan man klicka på symbolen för **Verklig storlek**. För att återgå till anpassad storlek klicka du en gång till på samma symbol.

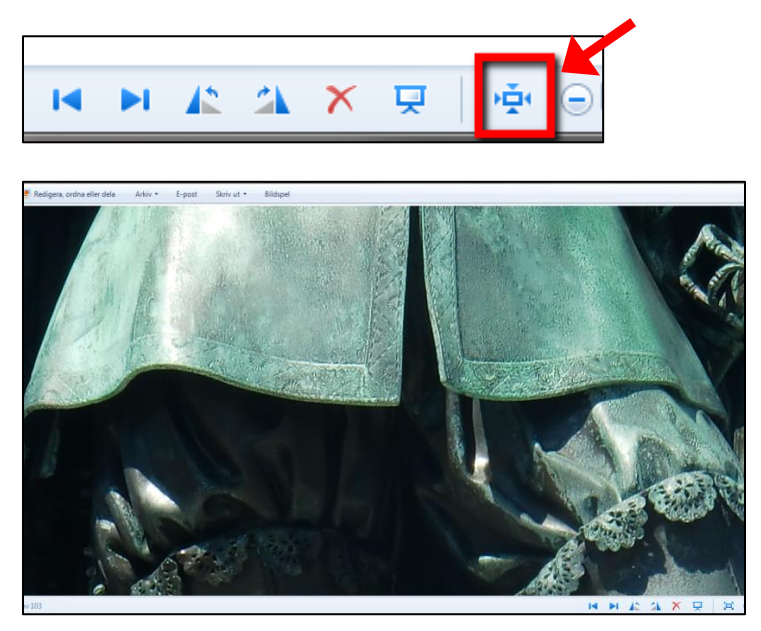

## Förminska en bild

Leta upp en bild i din dator. Högerklicka på bilden och välj Öppna med...Microsoft Office

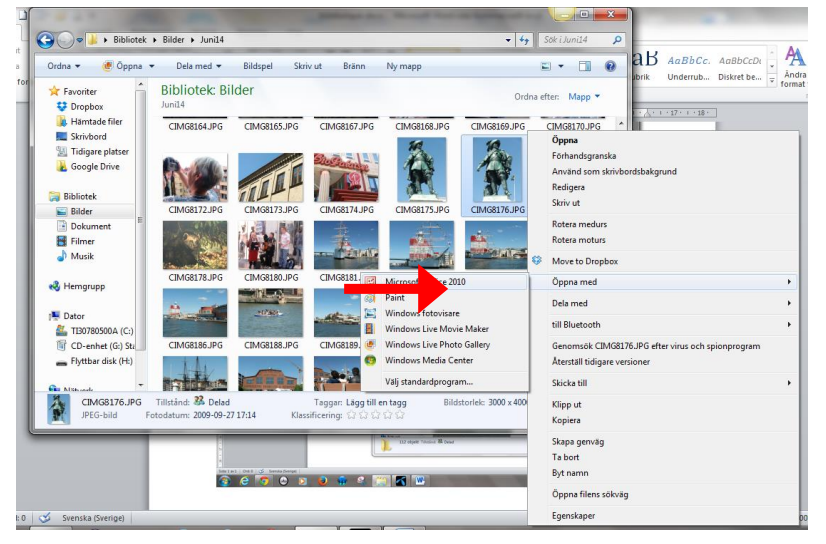

Klicka på Redigera bilder och sedan Ändra storlek

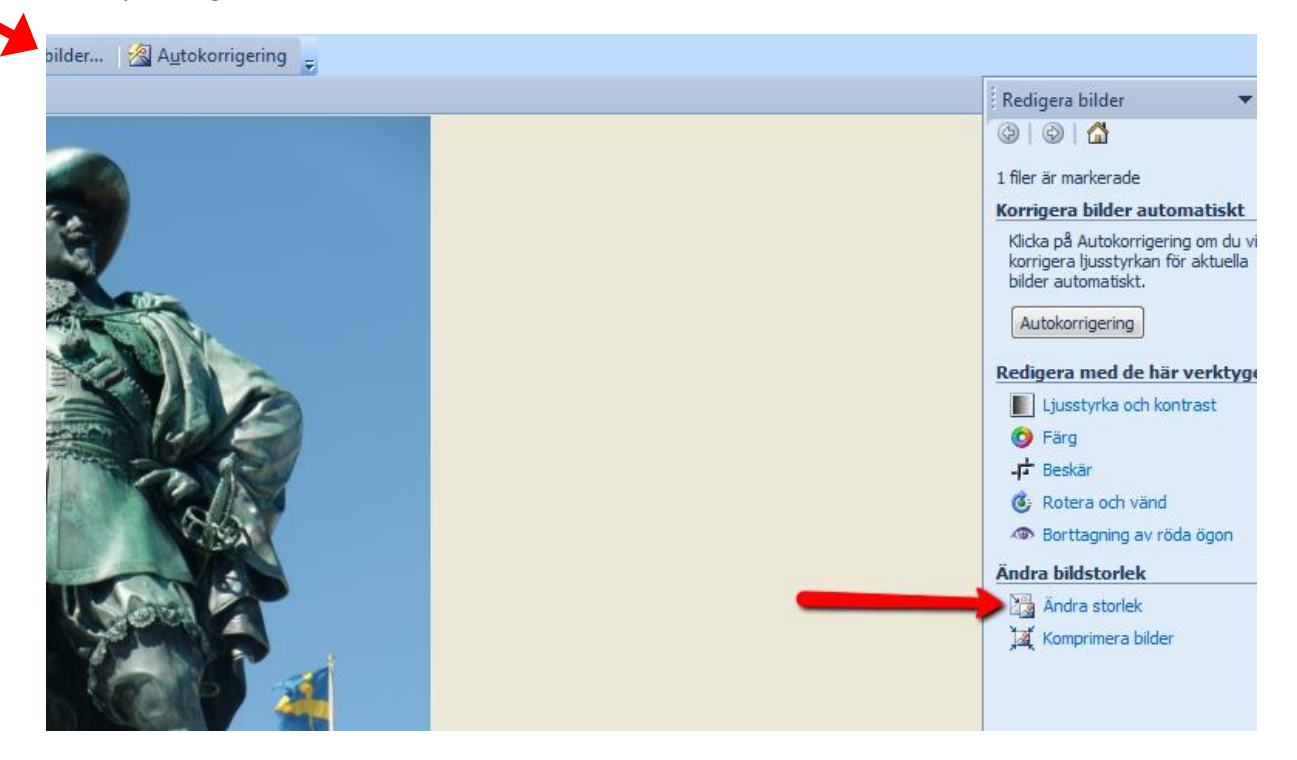

Välj sedan vilken storlek du vill ha. Det finns tre sätt att ändra storleken: 1. Välj ett av de förvalda storlekarna. 2. Bestäm hur många pixlar du vill att bilden ska ha. 3. Bestäm hur många procent bilden ska vara av originalstorleken.

Klicka sedan på OK.